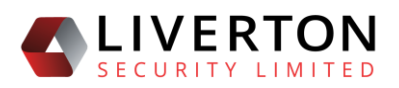

# LIVERTON SECURITY NZ Government DOMAIN NAME SYSTEM (GovtDNS)

| 1 | DOM   | IAIN AND ZONE RECORD STATUS                | 3  |
|---|-------|--------------------------------------------|----|
| 2 | DOM   | 1AINS                                      | 4  |
|   | 2.1   | Domain Life Cycle                          | 4  |
|   | 2.2   | Create a New Domain                        | 5  |
|   | 2.4   | Submit Draft Domain for Approval           | 6  |
|   | 2.5   | Domain Setup Process                       | 7  |
|   | 2.6   | Deregister a Domain                        | 8  |
| 3 | ZON   | E RECORDS                                  | 9  |
|   | 3.1   | Zone Record Life Cycle                     | 9  |
|   | 3.2   | Create a New Zone Record                   | 10 |
|   | 3.3   | Edit a Zone Record                         | 10 |
|   | 3.4   | Scheduling the Publishing of a Zone Record | 10 |
|   | 3.6   | Cancel the Publishing of a Zone Record     | 11 |
|   | 3.7   | Historic Zone Records                      | 11 |
|   | 3.9   | Import a Zone Record                       | 12 |
|   | 3.10  | Export a Zone Record                       | 12 |
| 4 | DNS   | RECORDS                                    | 12 |
|   | 4.1   | Create a DNS Record                        | 12 |
|   | 4.1.1 | TTL – Time to Live                         | 12 |
|   | 4.1.2 | 2 Type                                     | 12 |
|   | 4.1.3 | 3 Data                                     | 13 |
|   | 4.2   | Edit a DNS Record                          | 13 |

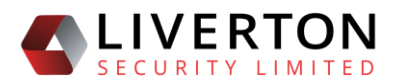

|   | 4.3  | Delete a DNS Record | 13 |
|---|------|---------------------|----|
| 5 | GLOS | SSARY               | 13 |

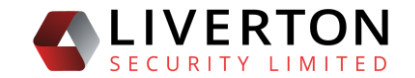

## **1 DOMAIN AND ZONE RECORD STATUS**

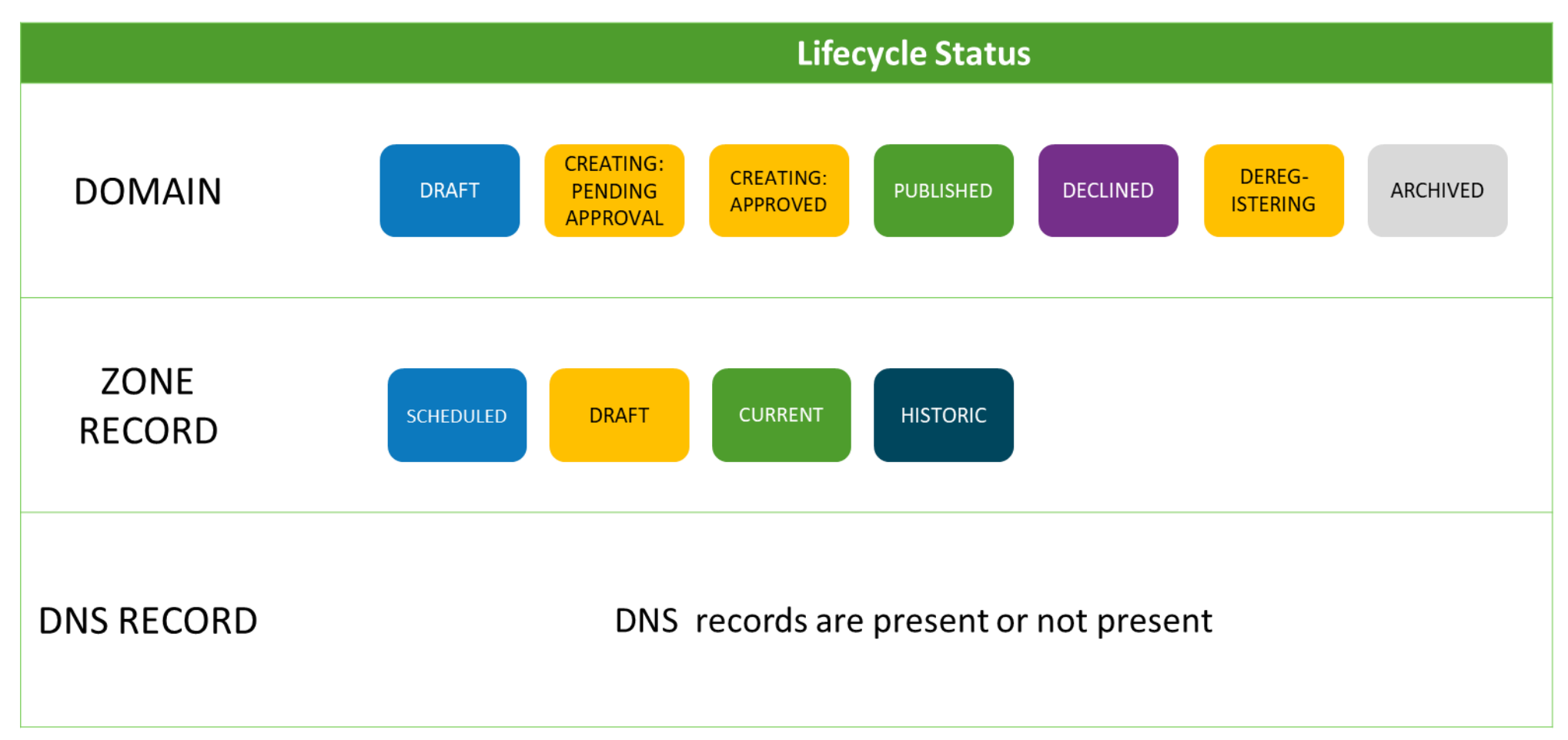

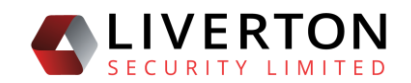

## 2 DOMAINS

## 2.1 Domain Life Cycle

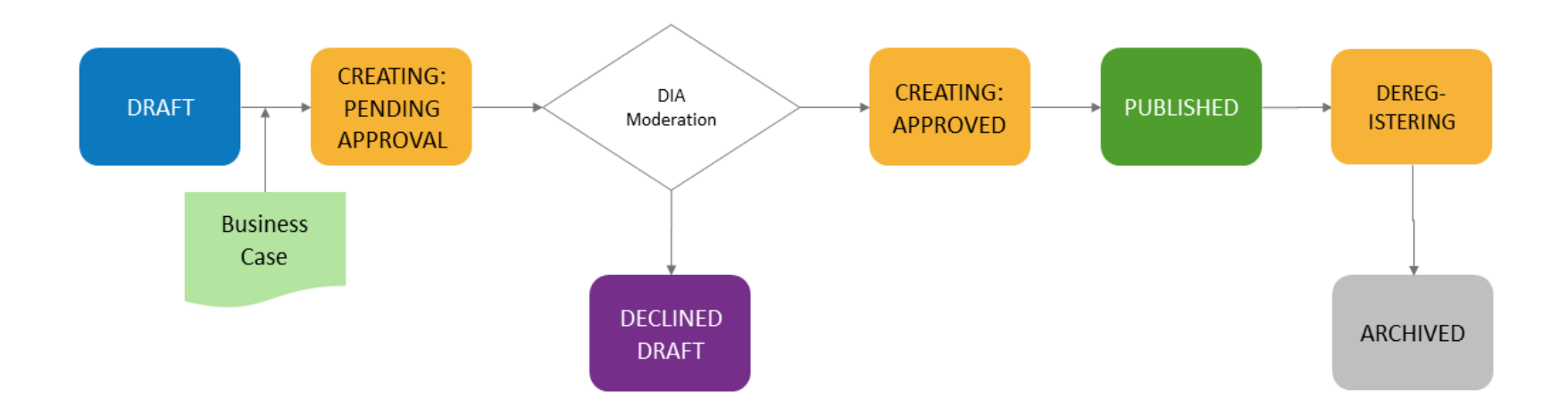

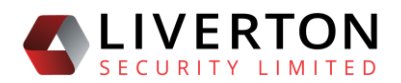

#### 2.2 Create a New Domain

The first step to create a domain is to create a draft domain. Then approval is sought and, if approved, the domain is set up and zone records created. The domain is then published.

- 1. Select **Domains/All** from the menu
- 2. Select Create

| DNS Man         | DNS Management Portal |                             |           |  |  |  |  |  |  |
|-----------------|-----------------------|-----------------------------|-----------|--|--|--|--|--|--|
| Domain - Create |                       |                             | Save Save |  |  |  |  |  |  |
| General Info Bu | usiness Case          |                             |           |  |  |  |  |  |  |
|                 |                       |                             |           |  |  |  |  |  |  |
|                 | Agency:               | t Liverton Security Limited | Ψ         |  |  |  |  |  |  |
|                 | Name:                 | t govlnz.                   |           |  |  |  |  |  |  |
|                 | Suffix:               | godnz.                      | Ψ         |  |  |  |  |  |  |
|                 | Prefix:               | e                           |           |  |  |  |  |  |  |
|                 |                       |                             |           |  |  |  |  |  |  |
|                 |                       | Check Availability          |           |  |  |  |  |  |  |
|                 | Contact Organisation: |                             |           |  |  |  |  |  |  |
|                 | Contact Admin:        |                             |           |  |  |  |  |  |  |
|                 | Contact Tech:         |                             |           |  |  |  |  |  |  |

- 3. Select the **Agency** to which the domain is to be assigned
  - a. For AGENCY SUPER/USER this can only been their associated Agency
- 4. Enter Prefix
  - a. This is the name of the domain without the suffix i.e. govt.nz or parliamemt.nz
  - b. Use the vowels with macrons buttons if required
- 5. Select the **Suffix** e.g. govt.nz, parliament.nz, co.nz, org.nz
- 6. Select **Check Availability** to verify if the domain is available
- 7. Add **Contact Organisation, Contact Admin, and Contact Tech** by selecting the green button. A list of available contacts will be displayed.
- 8. Select **Save.** The domain has a draft status.

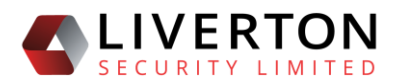

#### 2.4 Submit Draft Domain for Approval

1. On the Home page, find the draft domain in the list and select it. Only the

General information and Business Case tabs are visible.

| DNS M         | anagement Portal      | († Logou                           |
|---------------|-----------------------|------------------------------------|
| Domain - View | orchid.govt.nz.       | Apply for Approval 🗸 🗮 Uni 🗊 Dedee |
| General Info  | Business Case         |                                    |
|               |                       | 😰 folk (General Info)              |
|               | Agency:               | Liverton Security Limited          |
|               | Authoritative:        |                                    |
|               | Contact Organisation: |                                    |
|               | Contact Admin:        |                                    |
|               | Contact Tech:         |                                    |

- 2. Select the **Business Case** tab. Select **Create** and
  - a. complete the business case fields or
  - b. download the Business Case Template (MS-Word) and complete it and email it to the Domain Moderation Team. This template provides guidance on creating the business case for the new domain. DIA requires this information to enable them to make an informed decision on whether to approve the domain.
- 3. Select Save
- 4. Once the business case is ready to be submitted to DIA for approval and the domain has the three contacts, select **Apply for Approval.** This will change the domain status to Creating: Pending Approval and return the user to the domain list.

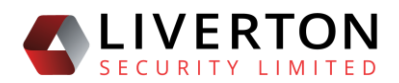

#### 2.5 Domain Setup Process

1. Once approved the new domain is listed in Your Domains on your Home page.

The domain is also available from the Domains/All list. Select the domain.

| DNS Management Po          | DNS Management Portal |                 |                 |           |          |                        |  |
|----------------------------|-----------------------|-----------------|-----------------|-----------|----------|------------------------|--|
| Domain - View orchid.govt  | t.nz. App             | roved           |                 |           |          | End                    |  |
|                            |                       |                 | DN              | Zones     |          |                        |  |
| General Info Business Case | Name Service          | Current         | Draft           | Scheduled | Historic |                        |  |
|                            |                       |                 |                 |           |          | C tatit (General Info) |  |
|                            | Agency:               | Liverton Securi | ity Limited     |           |          |                        |  |
| Autho                      | oritative:            | •               |                 |           |          |                        |  |
| Contact Orga               | nisation:             |                 |                 |           |          |                        |  |
| Contac                     | ct Admin:             |                 |                 |           |          |                        |  |
| Cont                       | act Tech:             |                 |                 |           |          |                        |  |
| Reque                      | ested By:             | amanda.maxwe    | ell@livsec.nz   |           |          |                        |  |
| Mode                       | rated By:             | amanda.maxwe    | ell@livertonsec | urity.com |          |                        |  |
| Moderator Co               | omments:              |                 |                 |           |          |                        |  |

- Five additional tabs are now available: name servers, current, draft, scheduled, historic. For a domain to be published name servers and a DNS zone record need to be added.
- 3. Select the Name Service tab
  - a. Select the Use LDNS Name Servers button OR Use other Name Servers button.
  - b. If not using the LDNS name servers the details of the name servers need to be entered.
  - c. Select **Save.** The Name Server tab will be dark green to show name servers have been assigned to the domain.
- 4. Select the **Draft** tab
  - a. Select Create

| DNS Management Portal Get Logour        |                                     |       |  |  |  |  |  |  |  |
|-----------------------------------------|-------------------------------------|-------|--|--|--|--|--|--|--|
| Domain - Edit orchid.govt.nz. Aj        | pproved                             | ancel |  |  |  |  |  |  |  |
| General Info Business Case Name Service | ce Current Draft Scheduled Historic |       |  |  |  |  |  |  |  |
| DNS Zone - Create                       |                                     |       |  |  |  |  |  |  |  |
| SOA Email:                              | hostmaster.digital.govt.nz.         |       |  |  |  |  |  |  |  |
| SOA NegTTL:                             | 3600                                |       |  |  |  |  |  |  |  |
| SOA Primary:                            | nst.digital.govt.nz.                |       |  |  |  |  |  |  |  |
| ΠĿ                                      | 3600                                |       |  |  |  |  |  |  |  |
| Comments:                               |                                     | 11    |  |  |  |  |  |  |  |

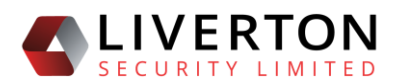

- b. Enter the zone information. Recommended settings are:
  - i. **SOA Email:** hostmaster.digital.govt.nz. The SOA email should NOT include the @ character.
  - ii. SOA NegTTL: 300
  - iii. **SOA Primary:** ns1.digital.govt.nz.
  - iv. **TTL:** 3600

#### 5. Select Save

|                | Aanagement Por            | rtal            |              |           |          |        |                    |                             |          | 6+1          | Logout |
|----------------|---------------------------|-----------------|--------------|-----------|----------|--------|--------------------|-----------------------------|----------|--------------|--------|
| Domain - View  | orchid.govt.r             | Approve         | d            |           |          |        |                    |                             |          | =            | List   |
| General Info   | Business Case Na          | ame Service     | Current      | DNS Zo    | Schedule | d      | Historic           |                             |          |              |        |
| Draft DNS Zone | 95                        |                 |              |           |          |        |                    |                             |          | C Refresh OC | reate  |
|                |                           |                 | Scheduled On |           | TTL      | NegTTL | SOA Primary        | SOA Email                   | Comments |              |        |
| 2852           | r 0 🖻                     | ⊘ Validate      |              | D Publish | 3600     | 3600   | ns1.digitaLgovLnz. | hostmaster.digital.govt.nz. |          |              |        |
| DNS Records    |                           |                 |              |           |          |        |                    |                             |          | <b>0</b> m   | reate  |
| No items prese | ent. Add a new item or re | fresh your page |              |           |          |        |                    |                             |          |              |        |

- a. A table will appear with the new zone information.
- b. Multiple draft zone records can be supported
- c. The Draft tab will be shaded yellow to show that there is at least one draft zone record for the domain.
- d. Refer to section 4 to publish the zone record.

#### 2.6 Deregister a Domain

**THIS CANNOT BE UNDONE.** If a domain is deregistered in error it needs to be manually recreated or call Liverton Security for assistance.

- 1. From a Domain View page select the Deregister button.
- 2. A popup appears asking for confirmation; select Cancel or Yes.
- 3. Deregistration is confirmed and an email notification is sent to all an agency's AgencySuper users.

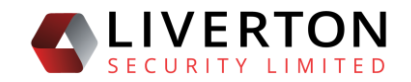

## **3 ZONE RECORDS**

#### 3.1 Zone Record Life Cycle

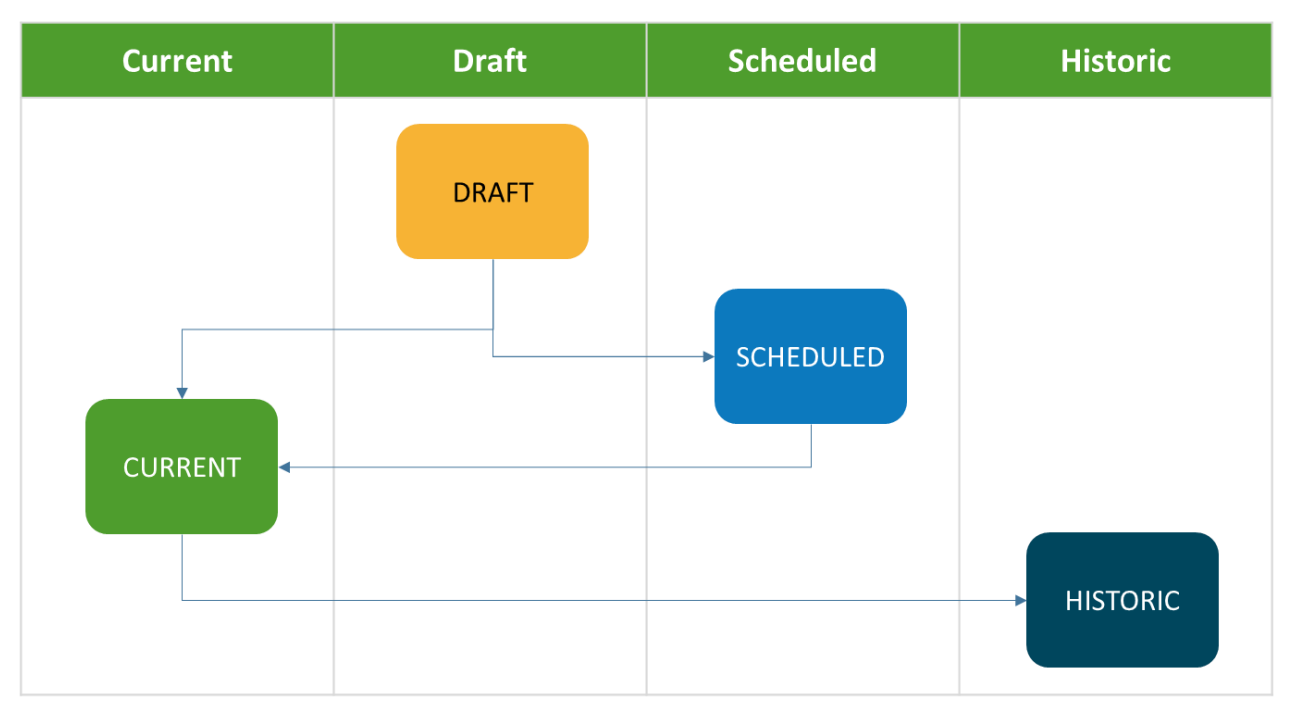

## A zone record moves through a lifecycle from Draft to Historic

August 2021

livedns@livertonsecurity.com 0800 LDNS999 Page 9 of 13

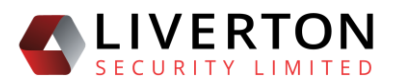

#### 3.2 Create a New Zone Record

- 1. From Domain View, select the **Current** tab and select **Create New Zone**.
- 2. Add new zone records. Use the plus symbol on the right to add more than one record. Use the rubbish bin symbol to remove zone records no longer required.
- 3. Select **Publish**, **Save as Draft** or **Cancel**. When you select Publish you will be given the option of publishing immediately or to schedule publishing at a future date/time.

#### 3.3 Edit a Zone Record

- 1. Go to the Current tab
- 2. Select **Edit** and select the edit icon next to the DNS zone record you wish to edit.
- 3. Make changes to the zone record.
- 4. Select **Publish**, **Save as Draft** or **Cancel**. When you select Publish you will be given the option of publishing immediately or to schedule publishing at a future date/time.

#### 3.4 Scheduling the Publishing of a Zone Record

When publishing a zone record you have the option of publishing immediately or scheduling the publishing at a future date/time.

If there is a scheduled zone record the Scheduled tab will turn blue. The zone record is published automatically at the scheduled date/time. The current/replaced zone record is moved to the Historic tab and the newly published zone record becomes the current zone record.

You can cancel a scheduled zone record by selecting **Cancel Publishing** providing the system has not started the process of publishing the zone record.

Multiple zones can be scheduled for publishing. They are published in date/time order.

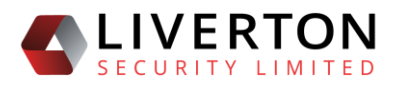

#### 3.6 Cancel the Publishing of a Zone Record

- 1. Find the zone record on the Scheduled tab
- 2. Select the DNS zone record
- 3. Select Cancel publishing.

Note: Cancelling a zone record cannot be undone.

#### 3.7 Historic Zone Records

Historic zone records can be reactivated.

| =           | DNS Management Portal 😔 togout                                           |                     |     |        |                      |                             |                     |                         |  |
|-------------|--------------------------------------------------------------------------|---------------------|-----|--------|----------------------|-----------------------------|---------------------|-------------------------|--|
| Domain      | Domain - View drumrollplease.parliament.nz                               |                     |     |        |                      |                             |                     |                         |  |
| Gener       | General Info Business Case Name Service Current Draft Scheduled Historic |                     |     |        |                      |                             |                     |                         |  |
| Historic    | DNS Zones                                                                |                     |     |        |                      |                             |                     | C Refrish               |  |
|             |                                                                          | Published On        | m   | NegTTL | SOA Primary          | SOA Email                   | SOA Serial (System) | Comments                |  |
| 1829        | <b>ل</b>                                                                 | 2019-08-22 13:16:53 | 300 | 300    | ns1.digital.govt.nz. | hostmaster.digital.govt.nz. | 1570151409          | Jrotti9t n61948 9n58 n9 |  |
| DNS Records |                                                                          |                     |     |        |                      |                             |                     |                         |  |
| No ite      | No items present. Add a new item or refresh your page                    |                     |     |        |                      |                             |                     |                         |  |

- 1. Find the domain and go to the **Historic** tab.
- 2. Select the zone record.
- 3. Select the **Copy zone** button (yellow with two-page icon)
- 4. The copied zone record appears on the Draft tab. Make changes if required.
- 5. Select **Publish**, **Save as Draft** or **Cancel**. When you select Publish you will be given the option of publishing immediately or to schedule publishing at a future date/time.

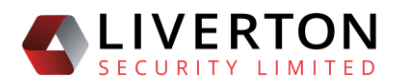

#### 3.9 Import a Zone Record

A Zone Import button can be found on the Current tab when viewing a domain.

Select the Zone Import button; a field is displayed. Copy the zone record from its previous location and paste it in the field, then select **Publish** or **Save as Draft**. The system will attempt to parse it. If the parse fails, you will get an error message specifying the likely location of the problem. You will be given the option to publish immediately or schedule publishing.

#### 3.10 Export a Zone Record

A Zone Export button can be found on the Current tab when viewing a domain. The domain's current zone record is displayed and can be copied.

## 4 DNS RECORDS

A DNS record requires three fields: TTL, type and data. All fields are mandatory.

#### 4.1 Create a DNS Record

- 1. On the Current tab select **Edit**
- 2. Add details to the **Nature of change** field to describe the creation/change. This field is mandatory.
- 3. Select the plus symbol to add a new DNS record
- 4. Add details to the three fields (TTL, type, data)
- 5. Select Save as Draft or Publish or Cancel.
- 6. To view the SOA fields select **SOA fields**
- 7. To add further DNS records select the plus symbol.

#### 4.1.1 TTL – Time to Live

This field specifies the Time to Live for the record in seconds. Suggested TTL is 3600 (1 hour).

#### 4.1.2 **Type**

This field specifies the record type. The following record types are available:

A, AAAA, CAA, CNAME, DS, MX, NS, PTR, SRV, TXT

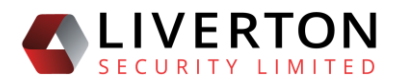

#### 4.1.3 Data

| Туре  | Data                                                       |
|-------|------------------------------------------------------------|
| А     | IPv4 Address                                               |
| AAAA  | IPv6 Address                                               |
| CAA   | CAA Policy                                                 |
| CNAME | FQDN (fully qualified domain name)                         |
| DS    | DNSSEC Key Identification Record                           |
| MX    | Weighting (number) followed by a space followed by an FQDN |
| NS    | FQDN (fully qualified domain name)                         |
| PTR   | FQDN (fully qualified domain name)                         |
| SRV   | SRV discovery details                                      |
| ТХТ   | A text string                                              |

The requirements of this field depend on the type chosen. They are as follows:

#### 4.2 Edit a DNS Record

- 1. From within a current or draft DNS zone record, find the DNS record you wish to edit
- 2. Select the yellow edit button or select the DNS record by clicking on it
- 3. Change the details
- 4. Select Publish, Save as Draft or Cancel.

#### 4.3 Delete a DNS Record

- 1. From within a current or draft DNS record, find the DNS record you wish to delete
- 2. Select the purple delete button. Use the undo arrow to undo the action.
- Select Publish, Save as Draft or Cancel if you are on the Current tab, or Publish, Save, Delete or Cancel if you are on the Draft tab.

## **5 GLOSSARY**

- FQDN Fully Qualified Domain Name
- SOA Start of Authority
- TTL Time to Live